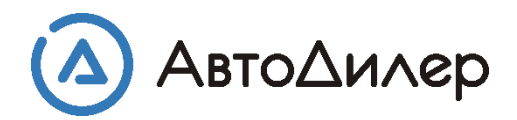

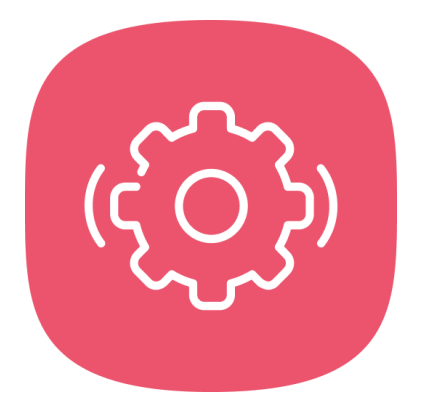

## Загрузка каталогов запчастей в систему «АвтоДилер»

Чтобы установить каталоги запасных частей в модуль «Каталог» системы «АвтоДилер», Вам нужно:

- зайти в программу «АвтоДилер» на сервере, то есть на компьютере с USB-ключом защиты
- выбрать монопольный режим работы

| Вход в систему                          |                                                               | x     |
|-----------------------------------------|---------------------------------------------------------------|-------|
| Определение прав д<br>Выберите пользова | оступа к информации.<br>теля и введите пароль для входа в сис | тему. |
| Пользователь системы :                  | Иванов Иван Иванович                                          | -     |
| Пароль для входа :                      | •••••                                                         | RU    |
|                                         | Монопольный доступ Запомнить меня Входить автоматически       |       |
|                                         | ОК 🛛 🔀 Отмена 🖉 Спр                                           | равка |

Внимание! Другие компьютеры должны на время прекратить работу с программой.

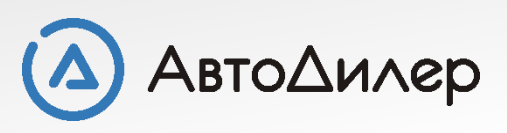

Затем перейдите во вкладку «Каталог» -> «Управление БД (базой данных)» -> «Поиск обновлений». При помощи фильтра отберите каталоги нужных Вам марок и моделей. Вам будут предложены для загрузки именно те каталоги, которые на данный момент отсутствуют в Вашей программе.

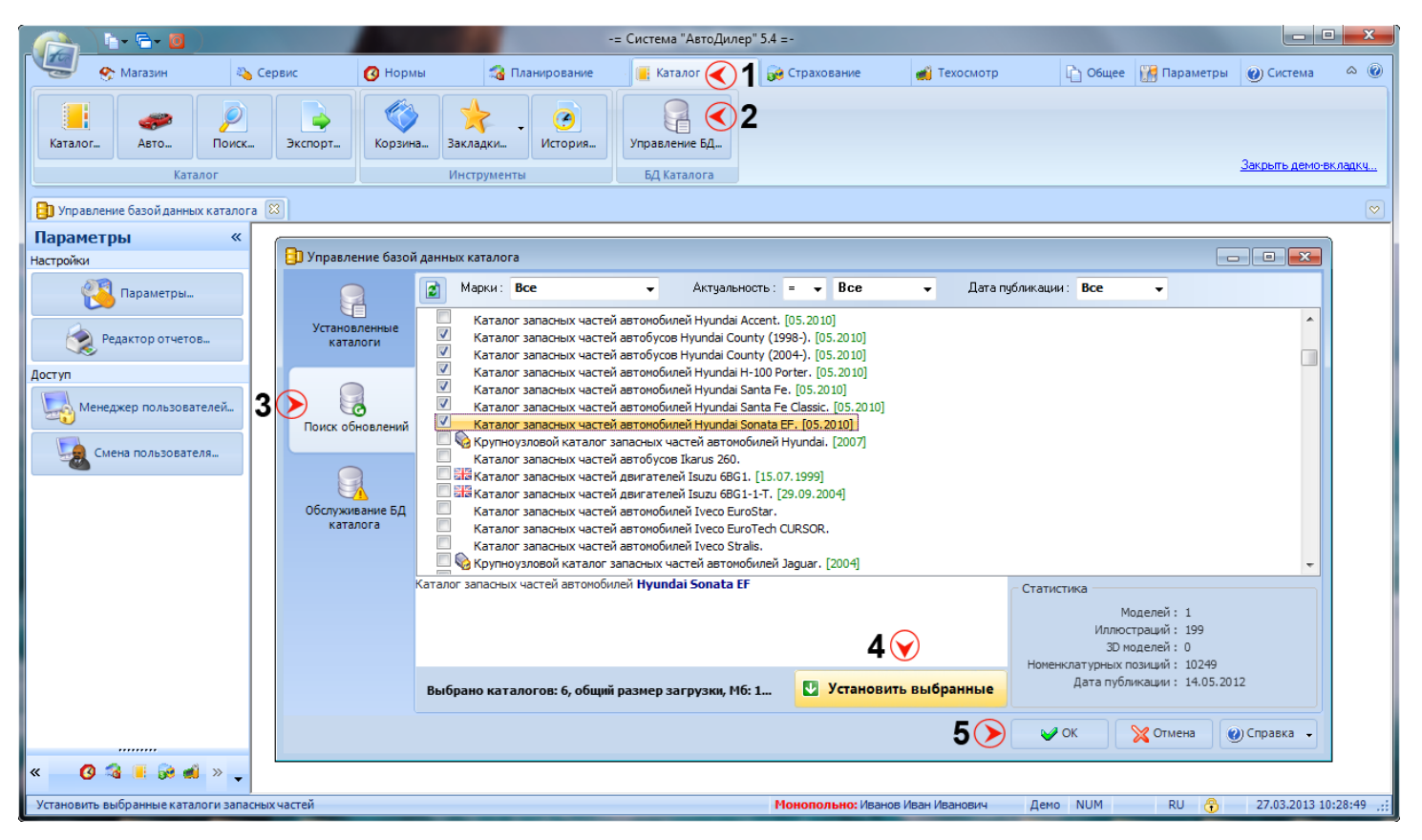

После того, как Вы выбрали нужные каталоги, отметьте их галочками, и нажмите кнопку «Установить выбранные» в правой нижней части экрана.

Внимание! После того, как установка выбранных каталогов закончится, не забудьте нажать кнопку «ОК» ( в правой нижней части экрана) для сохранения изменений в базе.

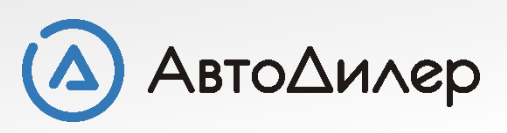

Добавление новых каталогов в базу происходит примерно каждый квартал. При подключении компьютера к интернету, программа будет Вас предупреждать о наличии обновлений. Вы также можете отслеживать появление каталогов самостоятельно на нашем сайте - http://www.autodealer.ru/soft/acat

|                                                                                                    | автозапчастеи:                                                                                      |                                                       |                                                  |
|----------------------------------------------------------------------------------------------------|----------------------------------------------------------------------------------------------------|-------------------------------------------------------|--------------------------------------------------|
| Поиск по фильтрам:                                                                                                    |                                                                                                    |                                                       |                                                  |
| Марки                                                                                                    | Актуальность                                                                                        | Дата публикаци                                        | и                                                |
| Все марки                                                                                                    | - Bce -                                                                                             | 25.02.2013 👻                                          |                                                  |
| По ключевым сповам:                                                                                                    |                                                                                                    |                                                       |                                                  |
|                                                                                                    | Найти. Сбросить фильтр                                                                              |                                                       |                                                  |
|                                                                                                    |                                                                                                    |                                                       |                                                  |
| 2 3 > >> Показать все<br>Назв                                                                                                    | ание                                                                                                | Актуальность                                          | Дополнительно                                    |
| 2 3 > >> Показать все<br>Назв<br>BAW 33463 (Tonik)<br>Каталог запасных частей автомоби                                                                                                    | <b>ание</b><br>лей BAW 33463 (Tonik).                                                               | Актуальность<br>2010                                  | Дополнительно                                    |
| 2 3 > >> Показать все<br>Назв<br>BAW 33463 (Tonik)<br>Каталог запасных частей автомоби<br>BA3 Lada Largus<br>Каталог запасных частей автомоби                                                                                                    | <b>ание</b><br>лей BAW 33463 (Tonik).<br>лей BA3 Lada Largus.                                       | Актуальность<br>2010<br>08.2012                       | ОО                                               |
| 2 3 >>> Показать все<br>Назв<br>ВАШ 33463 (Tonik)<br>Каталог запасных частей автомоби<br>ВАЗ Lada Largus<br>Каталог запасных частей автомоби<br>КМЗ АТС-59Г<br>Каталог запасных частей тягачей К                                                                  | <b>ание</b><br>лей BAW 33463 (Tonik).<br>лей BA3 Lada Largus.<br>M3 ATC-59Г.                        | Актуальность<br>2010<br>08.2012<br>01.01.1974         | Дополнительно<br>О О<br>О О<br>О О<br>О О        |
| 2 3 > >> Показать все<br>Назв<br>BAW 33463 (Tonik)<br>Каталог запасных частей автомоби<br>BA3 Lada Largus<br>Каталог запасных частей автомоби<br>KM3 ATC-59Г<br>Каталог запасных частей тягачей К<br>HeфA3 4208-13, 42111-11<br>Каталог запасных частей автобусов | ание<br>лей ВАШ 33463 (Tonik).<br>лей ВАЗ Lada Largus.<br>M3 ATC-59Г.<br>в НефАЗ 4208-13, 42111-11. | Актуальность<br>2010<br>08.2012<br>01.01.1974<br>2005 | Дополнительно<br>ООО<br>ООО<br>ООО<br>ООО<br>ООО |

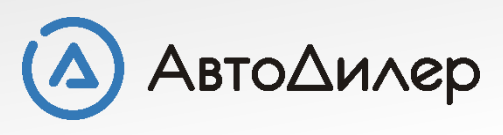

Надеемся, эта информация была полезна для Вас. Если у Вас возникли вопросы или предложения, Вы можете обратиться к нам по указанным ниже контактам:

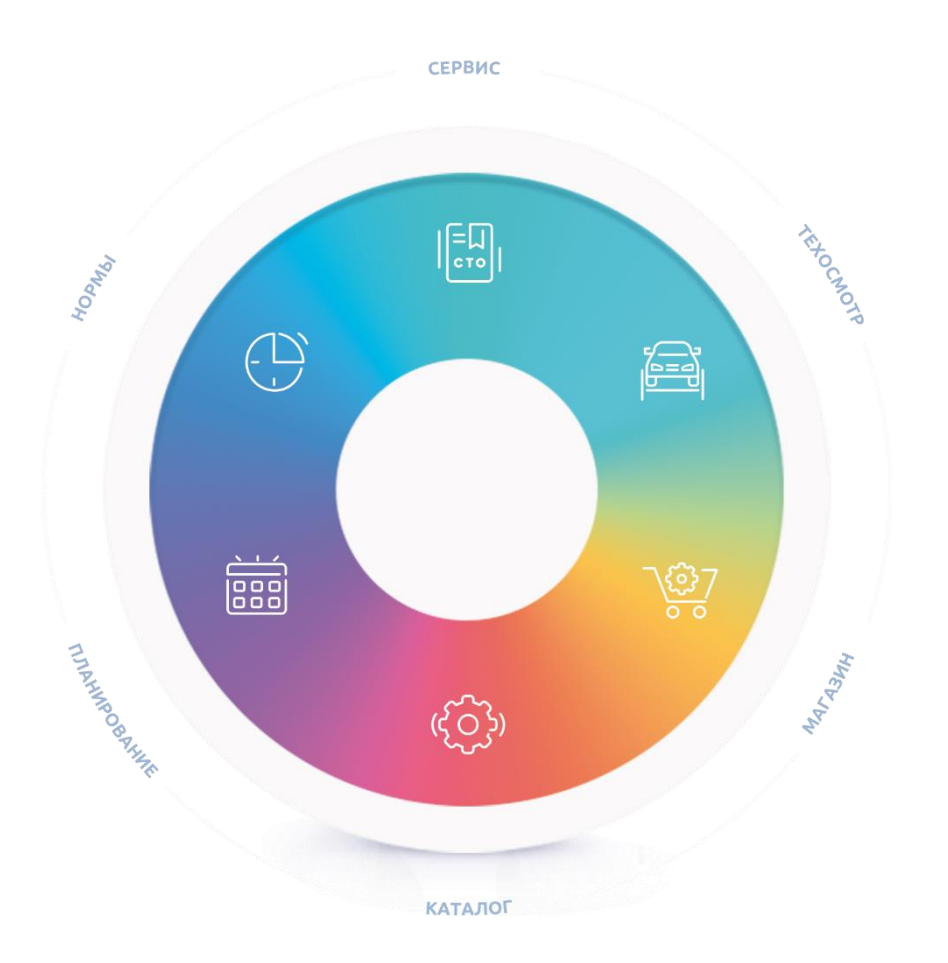

Компания «АвтоДилер» autodealer.ru

## Служба технической поддержки: support@autodealer.ru

## Отделы продаж:

+7 (499) 110-44-37 Москва +7 (343) 237-23-19 Екатеринбург +7 (812) 716-48-88 Санкт-Петербург

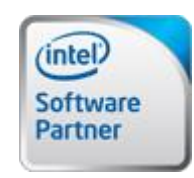

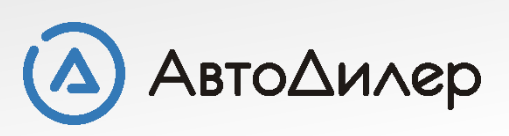